# DENON®

# Quick Setup Guide

CEOL

Network CD Receiver RCD-N10

Start Here Starten Sie hier Commencez ici Iniziare qui Iniciar aquí Begin hier Starta här Начните здесь Zacznij tutaj

### Before you begin

What's In The Box ۲ \_ CEOL Power cord Remote and batteries FM antenna AM antenna **Required For Setup** • For more information, visit www.denon.com • Refer to the Online Manual for other functions information and operation procedure details. manuals.denon.com/RCDN10/EU/EN/ Network router Speakers Speaker cables Optional 

Mobile phone

with Bluetooth

TV with

optical output

Network cable

Optical cable

iOS device

Router with WPS

### 1. Connection

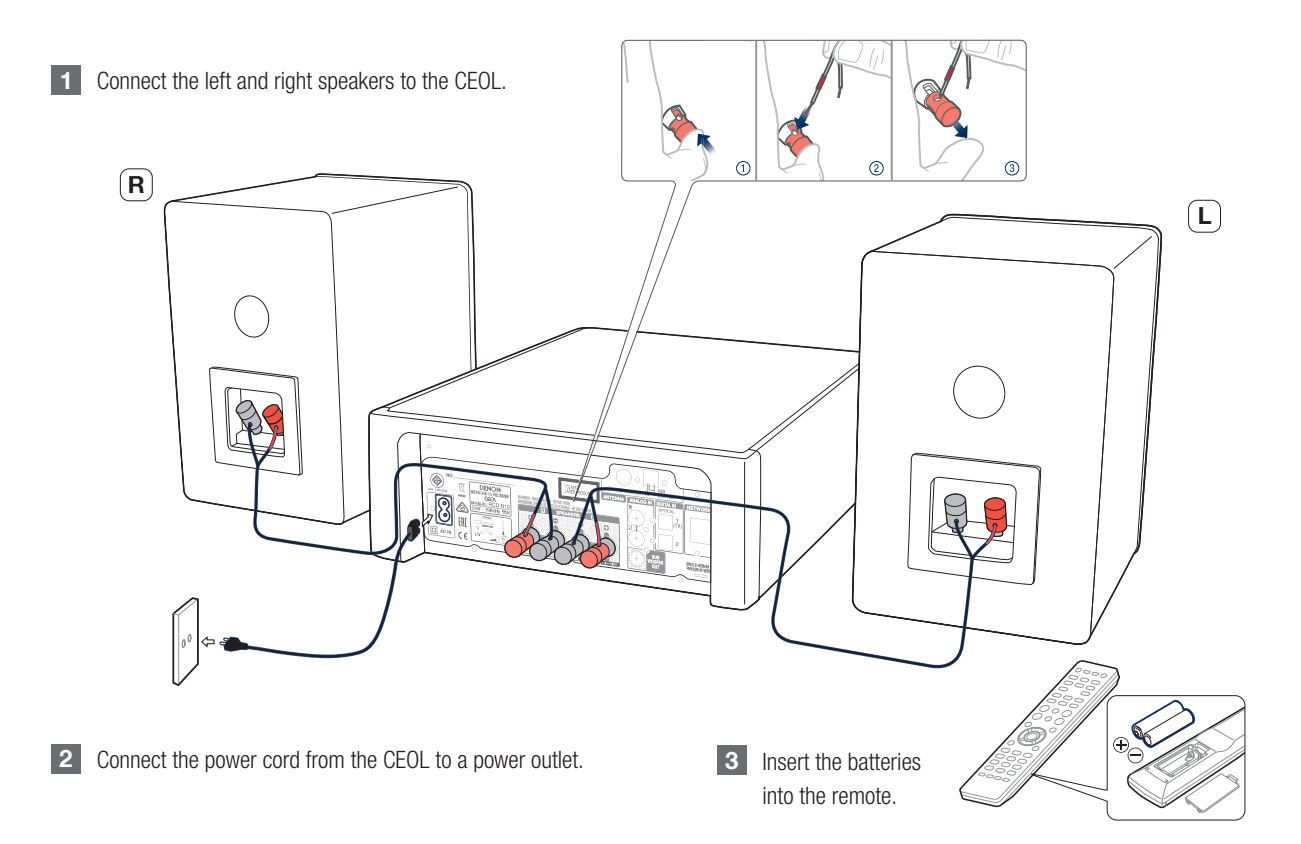

Français Nederlands Svenska Русский

English

Deutsch

Polski

### 2. Connecting to your home network

Choose from one of the following options.

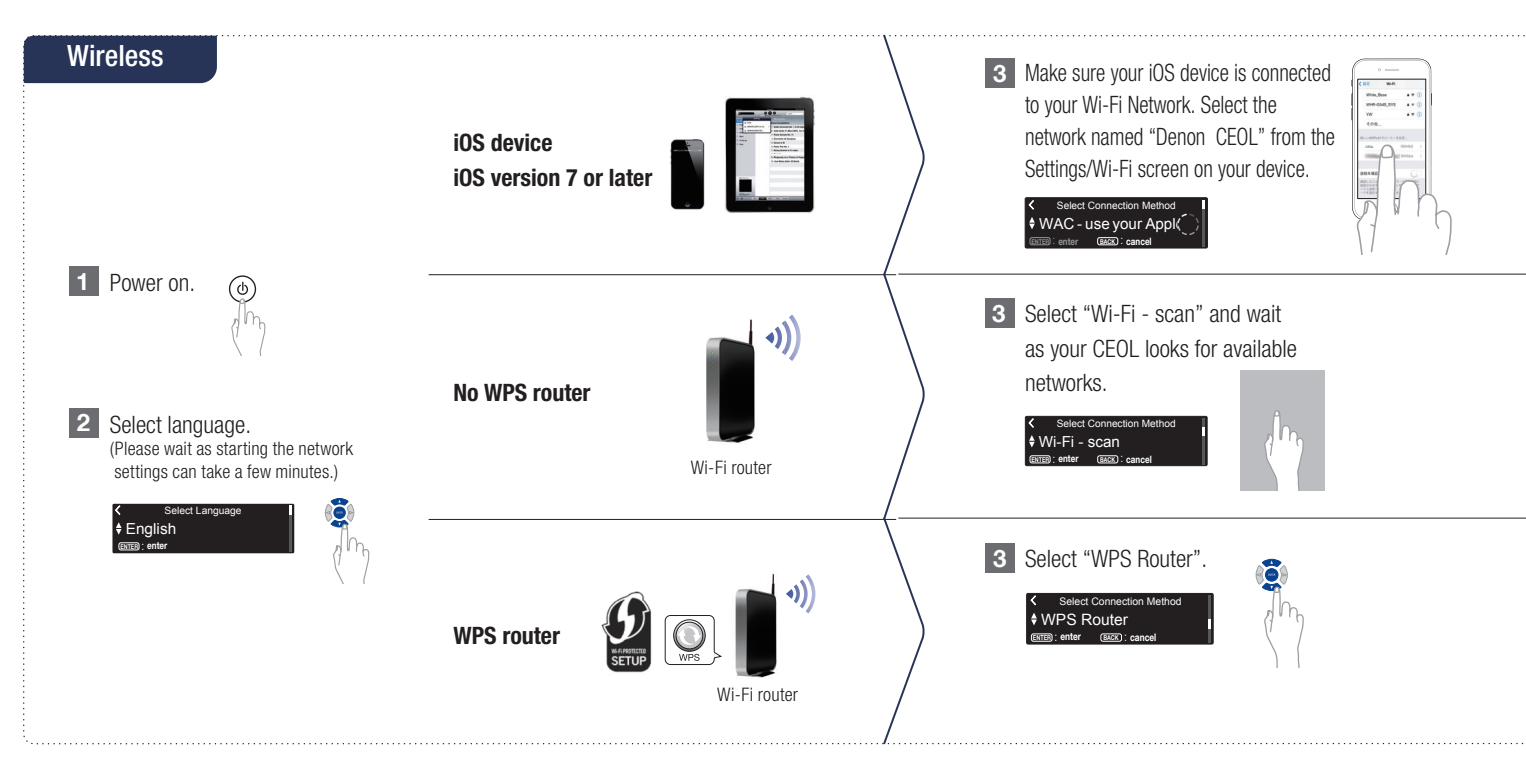

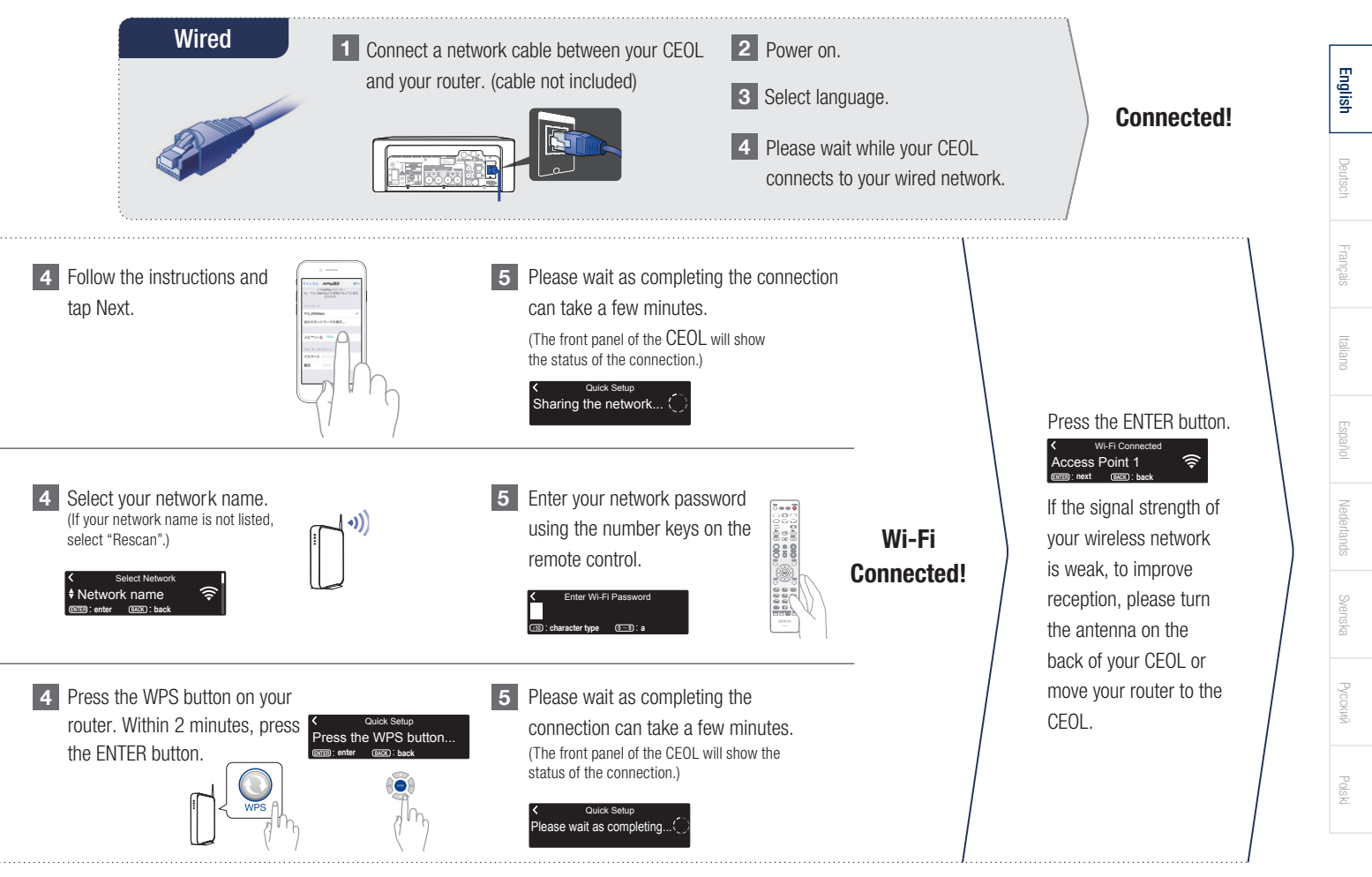

#### Network Control Setting

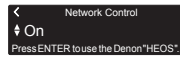

Select Network Control ON to control CEOL from your smartphone, use Bluetooth/Apple AirPlay<sup>®</sup>/HEOS App and maintain constant network access. Power Consumption during standby power will be slightly higher.

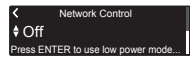

Select Network Control OFF to reduce power consumption during standby. You can not turn on your CEOL from your smartphone or use Bluetooth/Apple AirPlay/HEOS App until your CEOL is powerd on manually and connects to your network.

#### Auto-Update Setting

1 Turns on Auto-Update so that future updates are automatically downloaded and installed when your CEOL is in standby mode.

> C Auto-Update t On Feature updates are automatically do Select "On" to turn on Auto-Update.

> Feature updates are not automatically. Select "Off" to turn off Auto-Update.

**♦**Off

2 Sets the time zone that matches the area where you live.

#### Usage Data Setting

To help us improve our products and customer service, Denon collects anonymous information about how you use your CEOL. Denon will never provide any information we collect to third parties.

### Send usage data Yes To help us improve our products and.

To help us improve our products and... Select "Yes" to provide information on the operating status of this unit.

# Send usage data NO To help us improve our products and...

Select "No" to not provide information on the operating status of this unit.

#### Setup Complete!

## 3. Enjoying your music!

### Enjoying Internet radio

1 Press the "INTERNET RADIO" button on the remote.

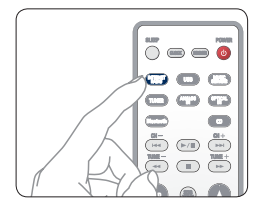

Select a station, then press ENTER 2 button.

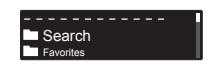

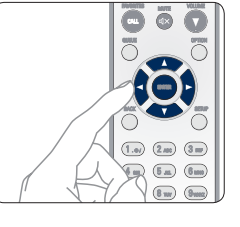

Select "Play Now", then press ENTER 3 button.

> Station Name Plav Now Add to HEOS Favorites

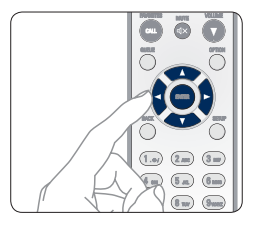

### Enjoying music using Apple AirPlay

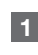

Tap the AirPlay icon from within any app that supports AirPlay.

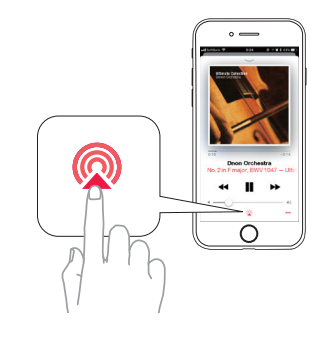

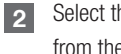

Select the "Denon CEOL" from the AirPlay Device list.

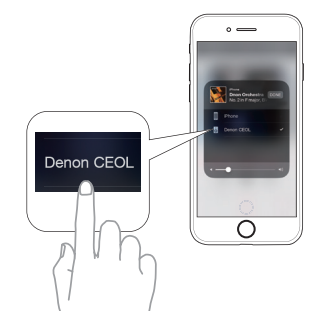

Note : Make sure your iOS device is on the same network as the CEOL. The screen may differ depending on the OS and software versions. English

### Enjoying music using Bluetooth

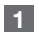

Select Bluetooth input by the remote or  $\odot$  key.

When using for the first time, the CEOL will go into the pairing mode automatically and "Bluetooth Pairing Mode" will appear on the display of the CEOL.

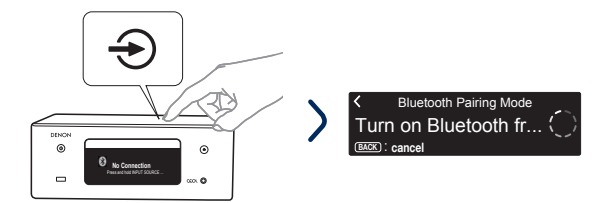

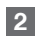

Activate Bluetooth on your mobile device.

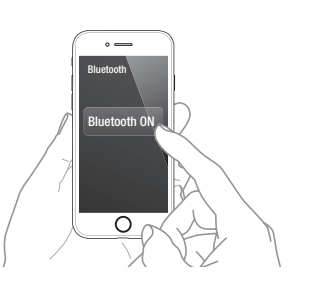

To reconnect a previously paired Bluetooth device, start at step 2.

3 Select "Denon CEOL" from the Bluetooth device list on your mobile device.

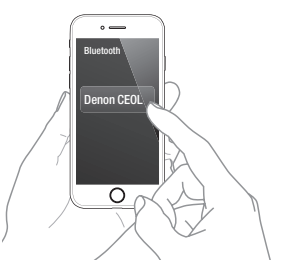

Play music using any app on your device.

4

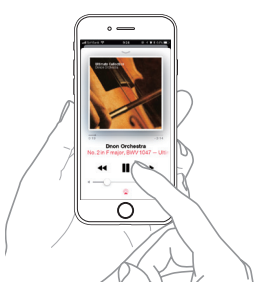

To pair with other Bluetooth devices, press and hold the "Bluetooth" button on the remote until "Bluettoth Pairing Mode" is displayed on the CEOL.

### Enjoying sound from your TV

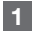

Connect the optical cable from your TV to the "OPTICAL IN 1" connector of the CEOL.

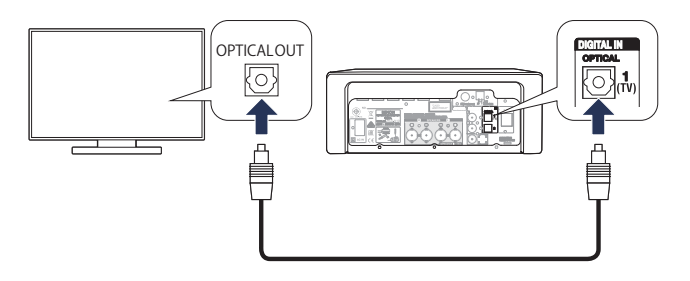

#### 2

Automatically the CEOL turns on and switches the input to the "Optical In 1".

Note : To disable "Auto-Play", go to Setup and set "Auto-Play" to "Off".

#### Download the HEOS App

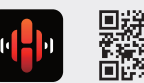

The HEOS App lets you control your CEOL from anywhere in your home. Use HEOS to explore, browse, and play music from many online streaming services or from your own music library.

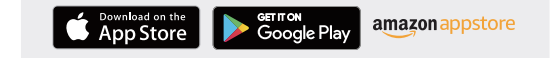

#### Basic trouble shooting

No sound:

Check all connections.

Turn on your TV.

• Make sure the bare metal wire ends of the speaker wires are in contact with the metal part of the speaker terminals.

- Check the digital audio output setting on your TV.
- Only 2-channel linear PCM can be input as the digital audio signal to the OPTICAL IN connector of the CEOL.

Polski

# CEOL

## DENON®

www.denon.com

Printed in Vietnam. 5411 11676 00AD Copyright © 2018 D&M Holdings Inc. All Rights Reserved.